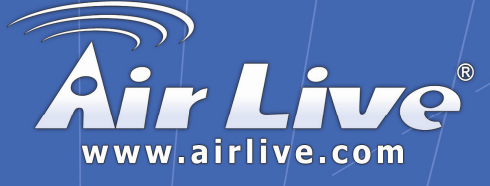

### MW-2000S

Wireless Security Management Gatway

## **Quick Setup Guide**

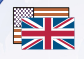

|   | English   | ••• | 1  |
|---|-----------|-----|----|
|   | Deutsch   | ••• | 6  |
|   | Česky     | ••• | 11 |
|   | Русский   | ••• | 16 |
|   | Português | ••• | 21 |
|   | 日本語       | ••• | 26 |
| 1 | Slovensky | ••• | 31 |
|   | Español   | ••• | 36 |
|   |           |     |    |

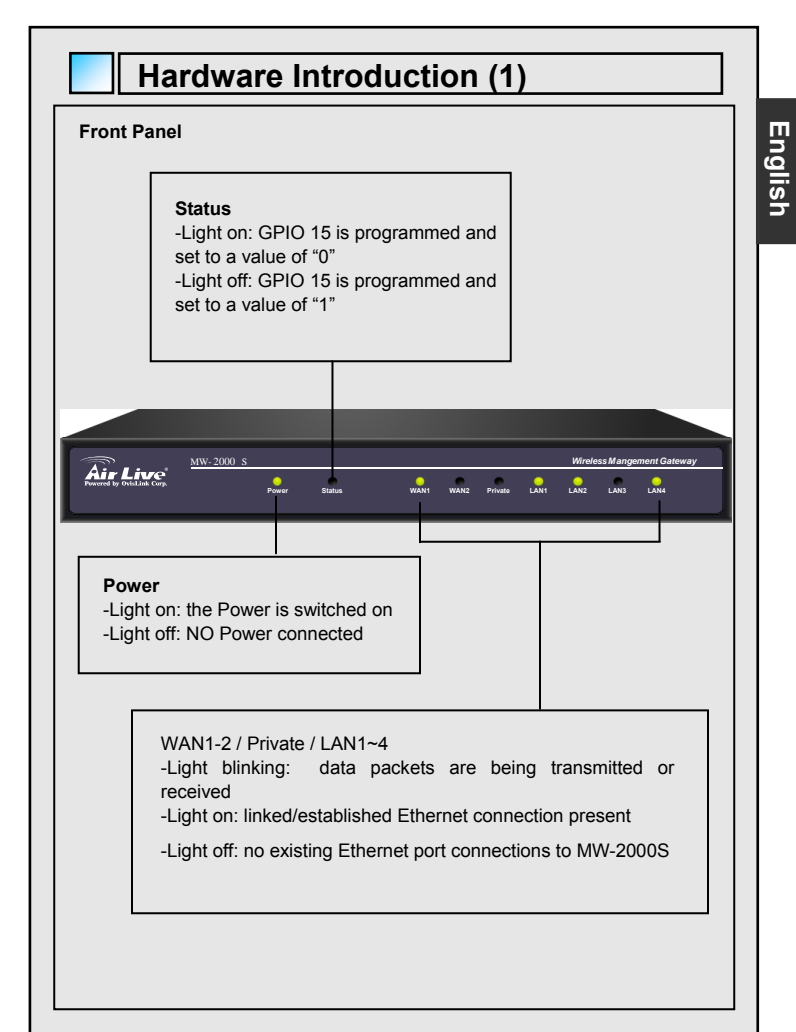

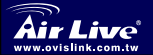

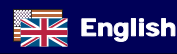

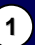

#### Hardware Introduction (2)

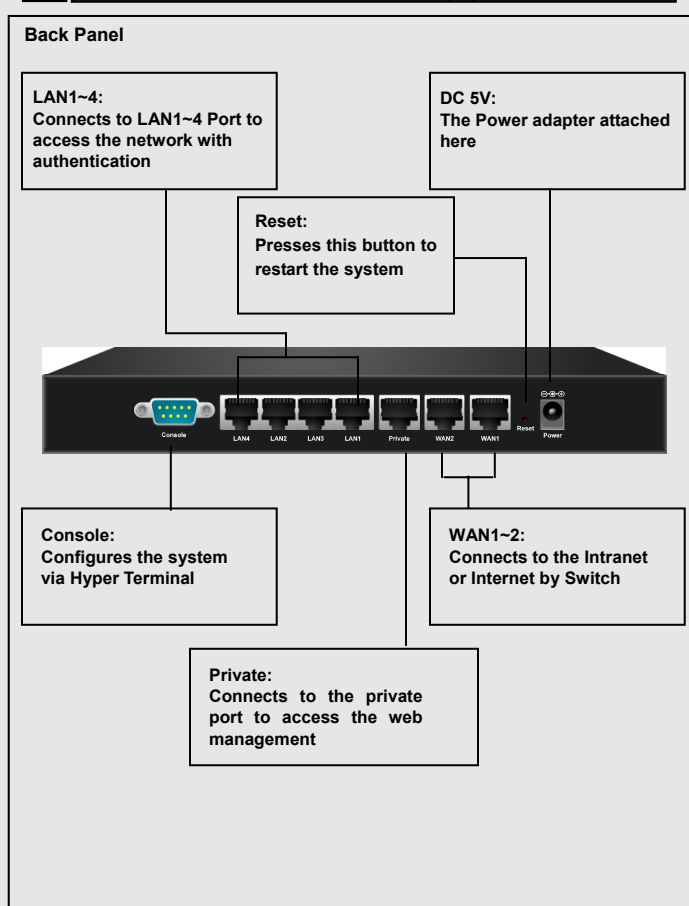

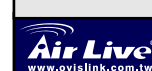

English

Wireless Management Gateway M<u>W-2000S</u>

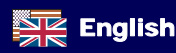

#### Hardware installation

1. Connect the DC power adapter to the power connector socket on the rear panel. The Power LED should be on to indicate a proper connection.

3 6 6

- Connect an Ethernet cable to the WAN Port on the rear panel. Connect the other end of the Ethernet cable to ADSL modem, cable modem or a switch/hub of the internal network. The LED of this WAN port should be on to indicate a proper connection.
- Connect an Ethernet cable to Private Port on the rear panel. Connect the other end of the Ethernet cable to a client's PC. The LED of Private Port should be on to indicate a proper connection. (Note: No authentication is required for the users to access the network via Private Port and the administrator can enter the administrative user interface to perform configurations via Private Port.)
- 4. Connect an Ethernet cable to the LAN1~LAN4 Port on the rear panel. Connect the other end of the Ethernet cable to an AP or switch. The LED of LAN1~LAN4 should be on to indicate a proper connection. (Note: Authentication is required for the users to access the network via these LAN Ports.)

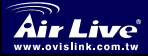

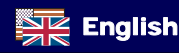

#### **Getting Started**

The MW-2000S provides web-based configuration. After completing the hardware installation, MW-2000S can be configured with a PC equipped with JavaScript enabled Internet Explorer version 6.0 and above

To access the configuration screen, connect the PC and MW-2000S in advance via the Private Port of MW-2000S. Then, the web browser can be launched and enter the IP address of MW-2000S in the address field and press *Enter*. Default IP address of MW-2000S is *"https://192.168.2.254"*.

(Note: https is used for a secured connection.)

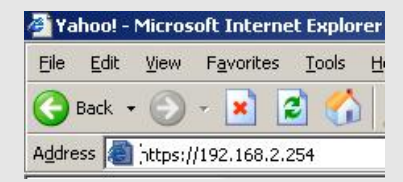

Once MW-2000S has been connected, the login screen appears on the PC. Enter "*admin*", the default username, and "*airlive*", the default password, in the User Name and Password column. Click *Enter* to log in.

| Ŷ        | User Name: | admin   |
|----------|------------|---------|
| <u>a</u> | Password:  | (****** |

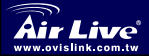

Wireless Management Gatewav MW-2000S

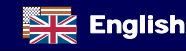

English

After successfully logging into MW-2000S, enter the web management interface and see the welcome screen. It is can be clicked the *Logout* button on the upper right corner to log out the system.

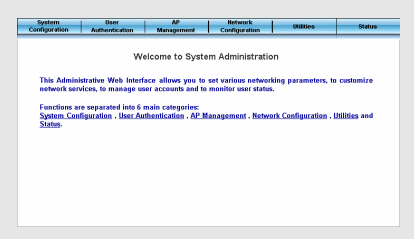

Click **System Configuration** to the **System Configuration** homepage and run the **Configuration Wizard** to help you complete the configuration

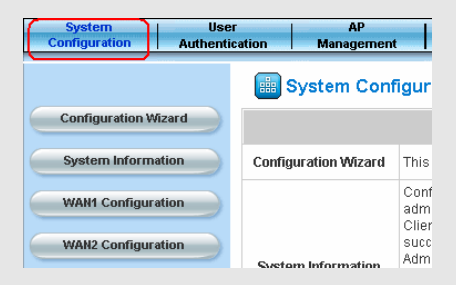

**MW-2000S** is a **wireless service controller**, dedicatedly designed for small to medium-sized wireless network deployment and management, making it an ideal solution for easily creating and extending WLANs in branch corporate offices. With its network equipment management functions, administrators can configure, update, and monitor all managed Access Points (APs) from single secured interface, and from there, gain full control of entire wireless network For more settings and applications please Refer user's manual

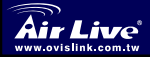

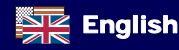

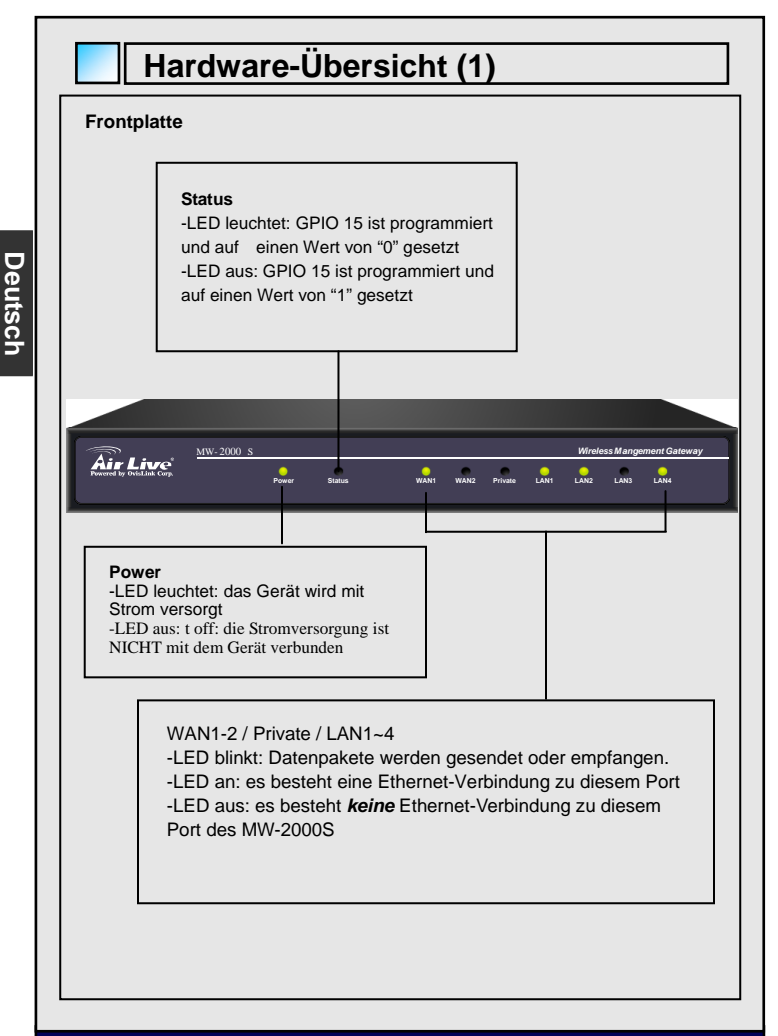

Air Live

Wireless Management Gateway MW-2000S

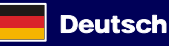

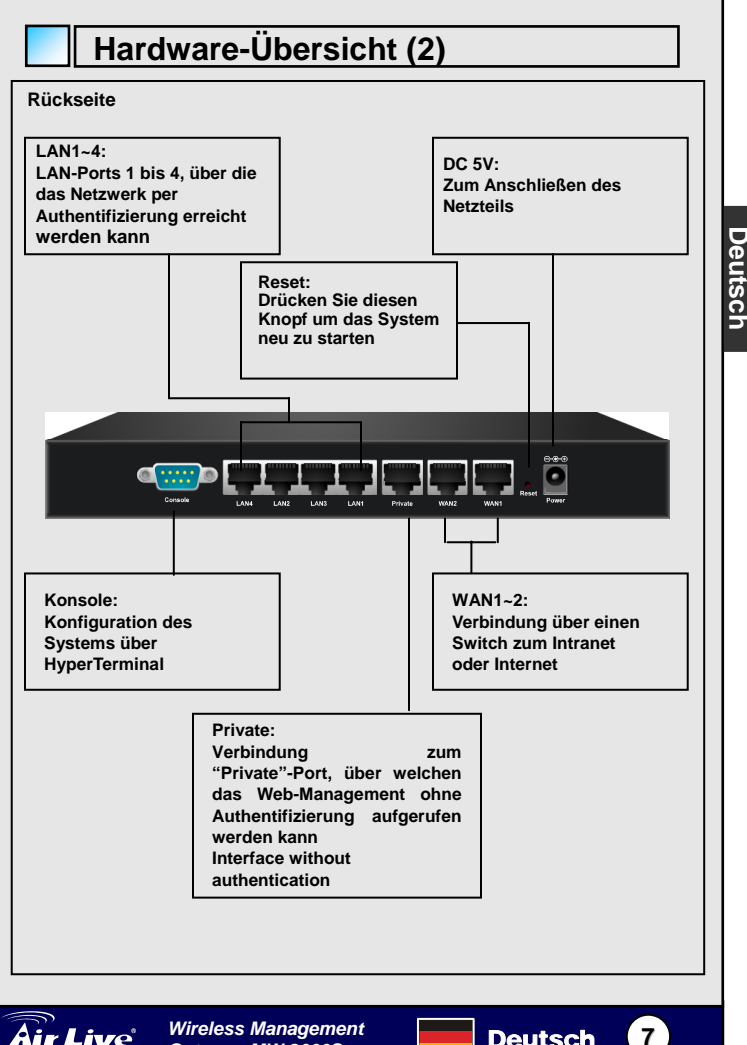

10 ww.ovislink.com.tw

Wireless Management Gatewav MW-2000S

Deutsch

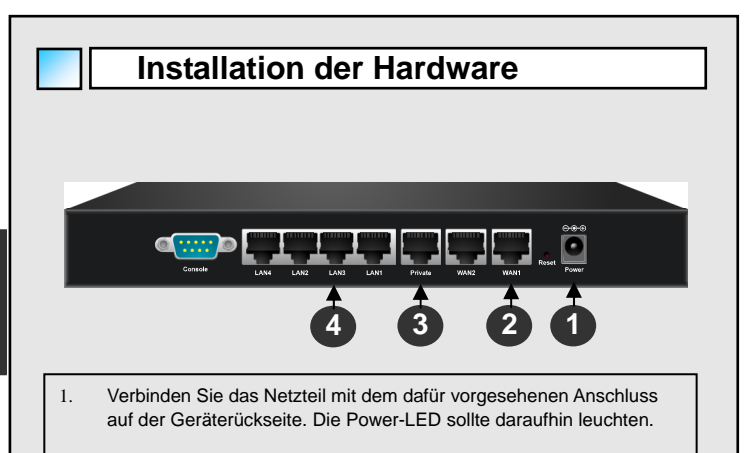

- Verbinden Sie das Ethernetkabel mit dem WAN-Port auf der Rückseite des Geräts. Verbinden Sie das andere Ende des Ethernetkabels mit Ihrem ADSL-Modem, Kabelmodem oder dem Switch/Hub Ihres internen Netzwerks. Die LED dieses WAN-Ports mit Ihrem Leuten eine korrekte Verbindung anzeigen
- 3. Verbinden Sie ein Ethernet-Kabel mit dem "Private"-Port auf der Geräterückseite. Verbinden Sie das andere Ende des Ethernetkabels mit dem Client-PC. Die LED des Private-Ports sollte leuchten und somit eine odernungsgemäße Verbindung anzeigen. (Anmerkung: Zum Zugriff auf das Netzwerk über den Private-Port benötigen die Benutzer keinerlei Authentifizierung. Der Administrator kann hier auch ohne Passwort auf die administrative Benutzeroberfläche zugreifen.)
- 4. Verbinden Sie ein Ethernet-Kabel mit einem der Ports LAN1 bis LAN4 auf der Rückseite des Gerätes. Verbinden Sie das andere Ende des Ethernetkabels mit einem AP oder Switch. Die entsprechenden LEDs LAN1 bis LAN4 sollten mit die korrekte Verbindung mit einem Leuchten anzeigen. (Anmerkung: Zum Zugriff auf das Netzwerk über diese LAN-Ports ist eine Authentifizierung notwendig.)

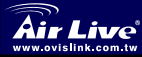

Deutsch

#### Inbetriebnahme

Der MW-2000S bietet eine webbasierte Konfiguration. Nach Beenden der Hardware-Installation kann der MW-2000S mit einem PC konfiguriert werden, der über einen Internet Explorer Version 6.0 und höher mit aktiviertem JavaScript verfügt.

Zum Zugriff auf den Konfigurationsbildschirm verbinden Sie bitte vorab den PC mit dem "privaten" und Private Port des MW-2000S. Dann kann der Webbrowser aufgerufen und die IP-Adresse des MW-2000S im Adressfeld des Browsers eingegeben werden. Drücken Sie danach die *Enter*-Taste. Die werkseitig voreingestellt IP-Adresse des MW-2000S lautet

"https://192.168.2.254". (Anmerkung: https wird für eine gesicherte Verbindung benutzt.

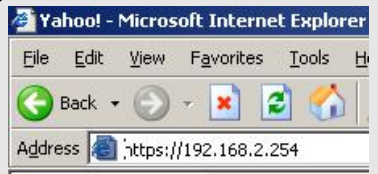

Sobald eine Verbindung zum MW-2000S aufgebaut wurde erscheint der Anmeldebildschirm auf dem PC. Geben Sie **"admin"** als vorgegebenen Benutzernamen und **"airlive" als** werkseitig voreingestelltes Passwort ein. Mit einem Klick auf **Enter** können Sie sich nun einloggen.

| User I | Name: | admin    | ) |
|--------|-------|----------|---|
| Passv  | vord: | (******* | ) |
|        | ENTER | CLEAR    |   |

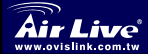

Wireless Management Gateway MW-2000S

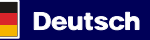

Nachdem Sie sich erfolgreich am MW-2000S angemeldet haben sehen Sie den Willkommensbildschirm der Management-Oberfläche. Durch einen Klick auf den *Logout*-Button in der oberen rechten Ecke können Sie sich später wieder vom System abmelden.

| System<br>Configuration | User<br>Authentication | AP<br>Management    | Network<br>Configuration | Utilities            | Status        |
|-------------------------|------------------------|---------------------|--------------------------|----------------------|---------------|
|                         |                        |                     |                          |                      |               |
|                         | We                     | come to System      | em Administratio         | n                    |               |
| This Admini             | strative Web Interfa   | sce allows you to   | set various network      | king parameters, tr  | customize     |
| network ser             | vices, to manage us    | er accounts and to  | monitor user status      |                      |               |
| Functions a             | re separated into 6 r  | nain categories:    |                          |                      |               |
| System Con              | figuration . User Aut  | thentication . AP 1 | fanagement . Netwo       | rk Configuration . I | Jtilities and |
| Status-                 |                        |                     |                          |                      |               |
|                         |                        |                     |                          |                      |               |
|                         |                        |                     |                          |                      |               |
|                         |                        |                     |                          |                      |               |
|                         |                        |                     |                          |                      |               |
|                         |                        |                     |                          |                      |               |
|                         |                        |                     |                          |                      |               |

Rufen Sie mit einem Klick auf **System Configuration** die Homepage der **System-Konfiguration** auf und führen Sie den **Configuration Wizard** (Konfigurationsassistent) aus. Dieser wird Ihnen helfen, die Konfiguration

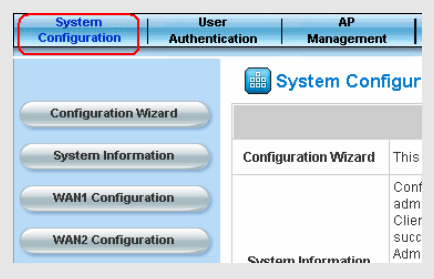

Beim MW-2000S handelt es sich um einen Wireless Service-Controller, der speziell für die Aufstellung und das Management in kleinen bis mittleren WLAN-Netzwerken entwickelt wurde. Das macht ihn zu einer idealen Lösung zum leichten Einrichten und Erweitern von WLANs in Unternehmensabteilungen. Seine netzwerkbasierten Managementfunktionen erlauben es den Administratoren, alle zu managenden Access-Points (APs) von einer einzigen gesicherten Schnittstelle aus zu konfigurieren, Updates durchzuführen und zu überwachen - und von dort aus die volle Kontrolle über das gesamte Wireless-Netzwerk zu erhalten. Weitere Konfiguration- und Anwendungsmöglichkeiten finden Sie im Benutzerhandbuch

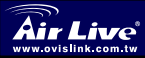

Wireless Management Gateway MW-2000S

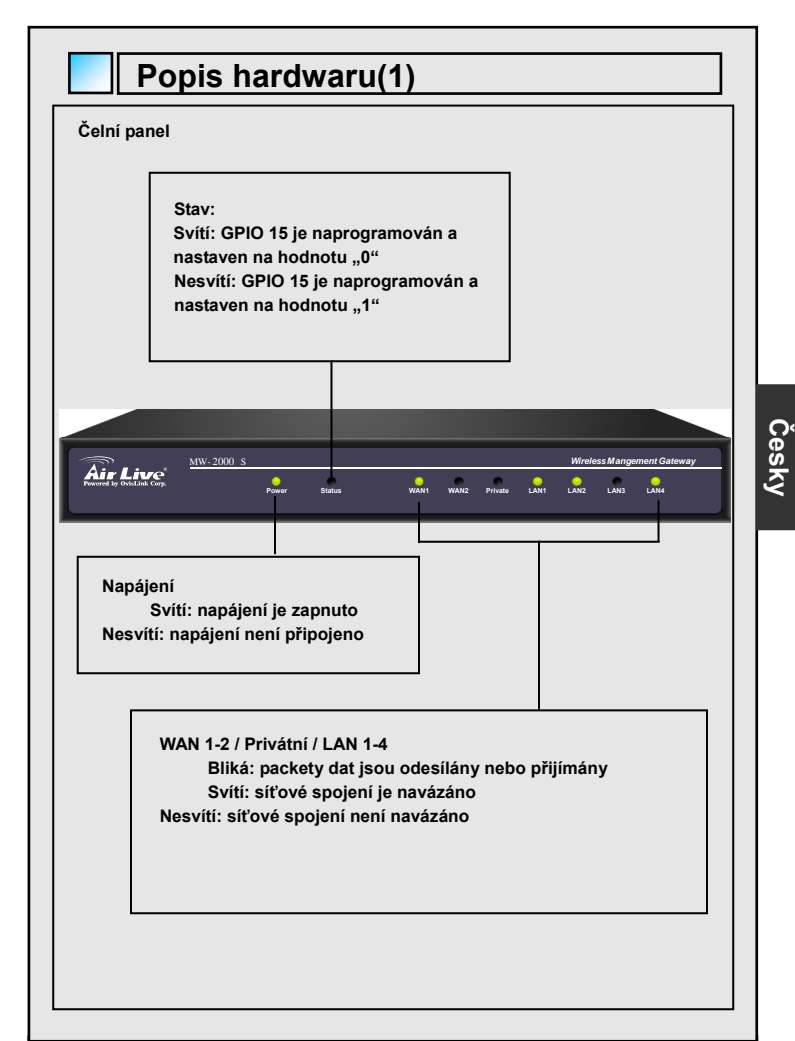

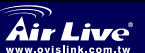

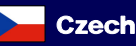

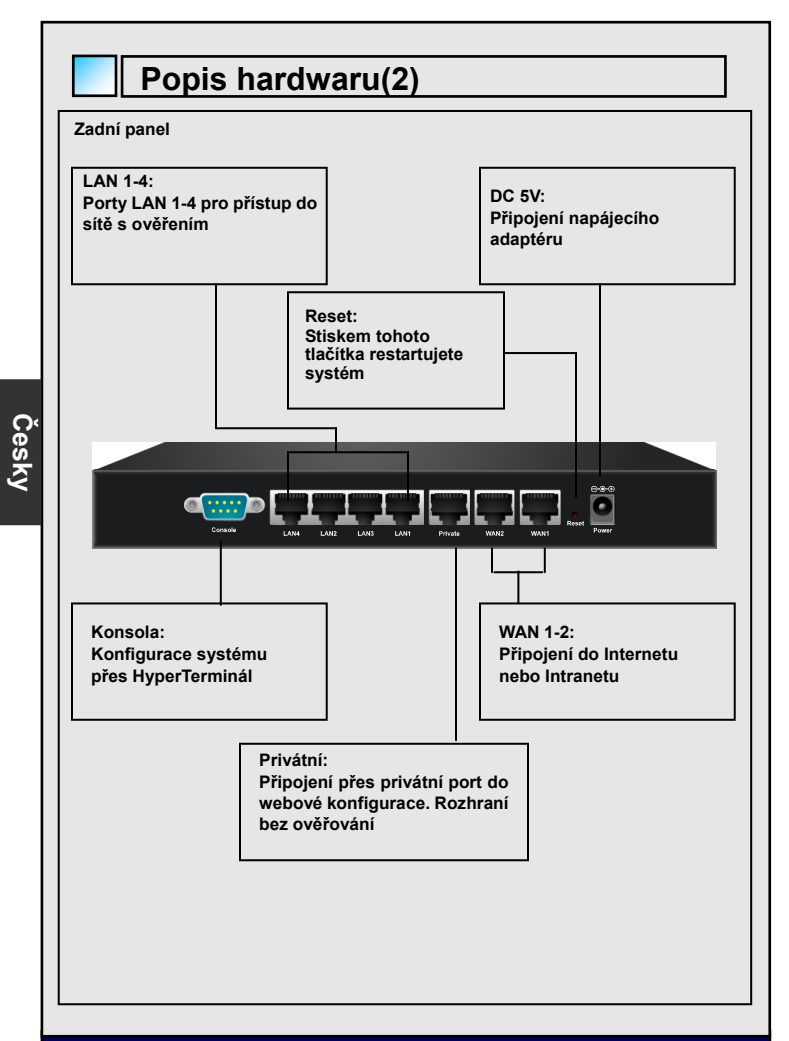

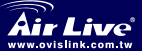

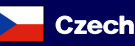

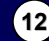

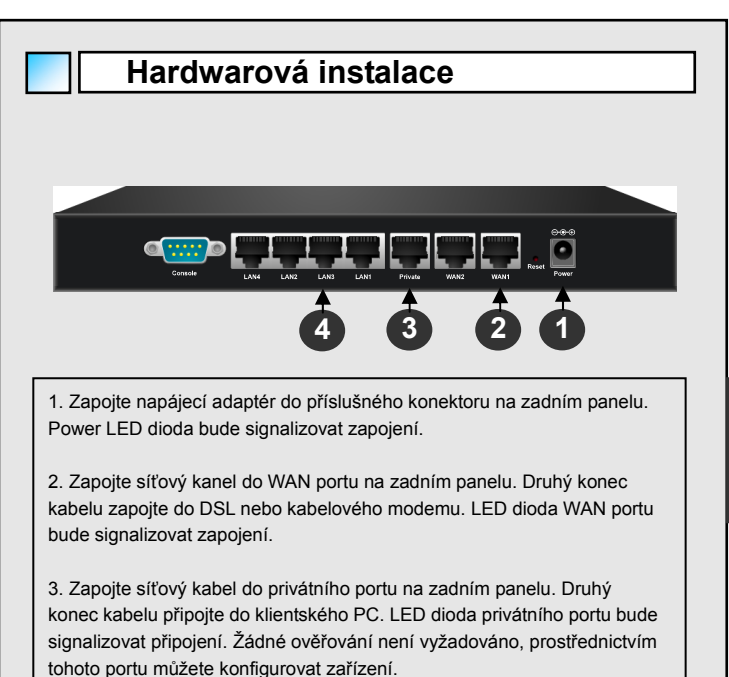

4. Zapojte síťový kabel do LAN 1-4 portů na zadním panelu. Druhý konec kabelů zapojte do AP nebo do switche. LED dioda LAN portů bude signalizovat připojení. Zde je vyžadováno ověřování pro přístup do sítě.

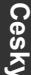

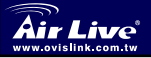

Wireless Management Gateway MW-2000S

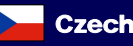

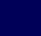

#### Začínáme

Zařízení MW-2000S obsahuje webový management. Po dokončení hardwarové instalace, může být zařízení nakonfigurováno z počítače se zapnutou podporou JavaScriptu a Internet Explorerem 6.0 a vyšším.

Pro přístup do konfigurační části web managementu zadejte do vašeho prohlížeče IP adresu ve tvaru <u>https://192.168.2.254</u> (https se užívá pro zabezpečené připojení).

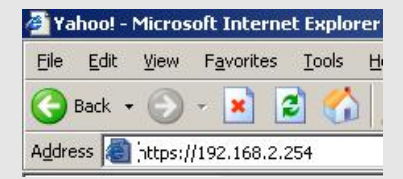

Poté co se vám otevře přihlašovací obrazovka zadejte přihlašovací jméno admin a heslo airlive. Stiskem tlačítka Enter pokračujte v přihlášení.

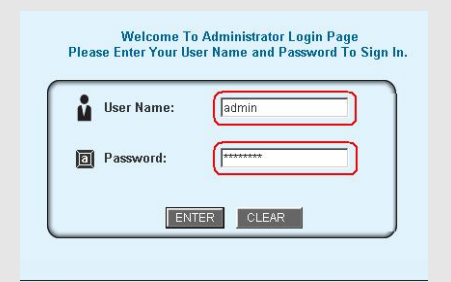

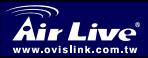

Cesk

Wireless Management Gatewav MW-2000S

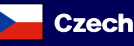

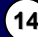

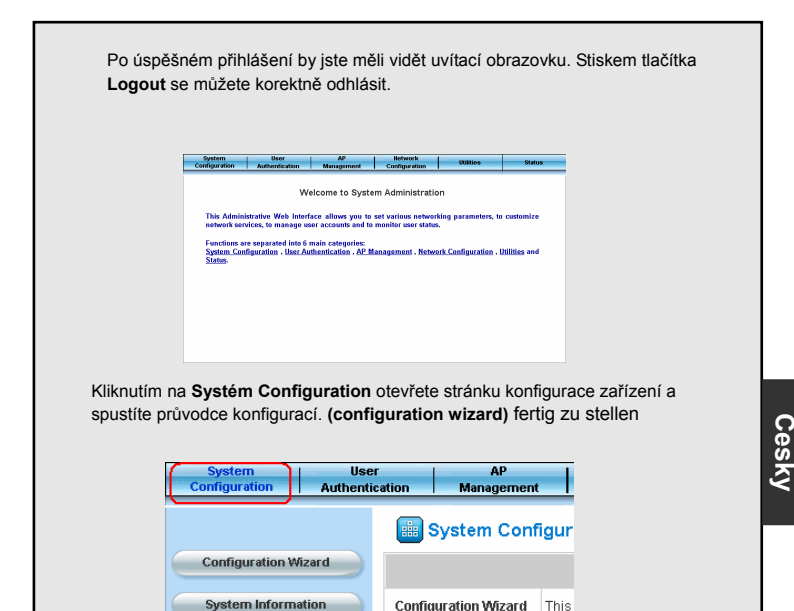

MW-2000S je bezdrátové zařízení navržené pro správu a konfiguraci malých a středních bezdrátových sítí. Představuje ideální řešení pro jednoduchou tvorbu nebo rozšíření bezdrátových sítí. Díky pokročilému managementu, může administrátor konfigurovat, aktualizovat, monitorovat a spravovat všechny přístupové body z jednoho zabezpečeného rozhraní a tak mít plnou kontrolu nad celou bezdrátovou sítí. Pro více informací čtěte prosím přiložený manuál.

System Information

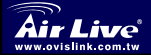

Wireless Management Gateway MW-2000S

WAN1 Configuration

WAN2 Configuration

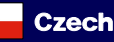

Conf

adm Clier

succ Adm

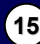

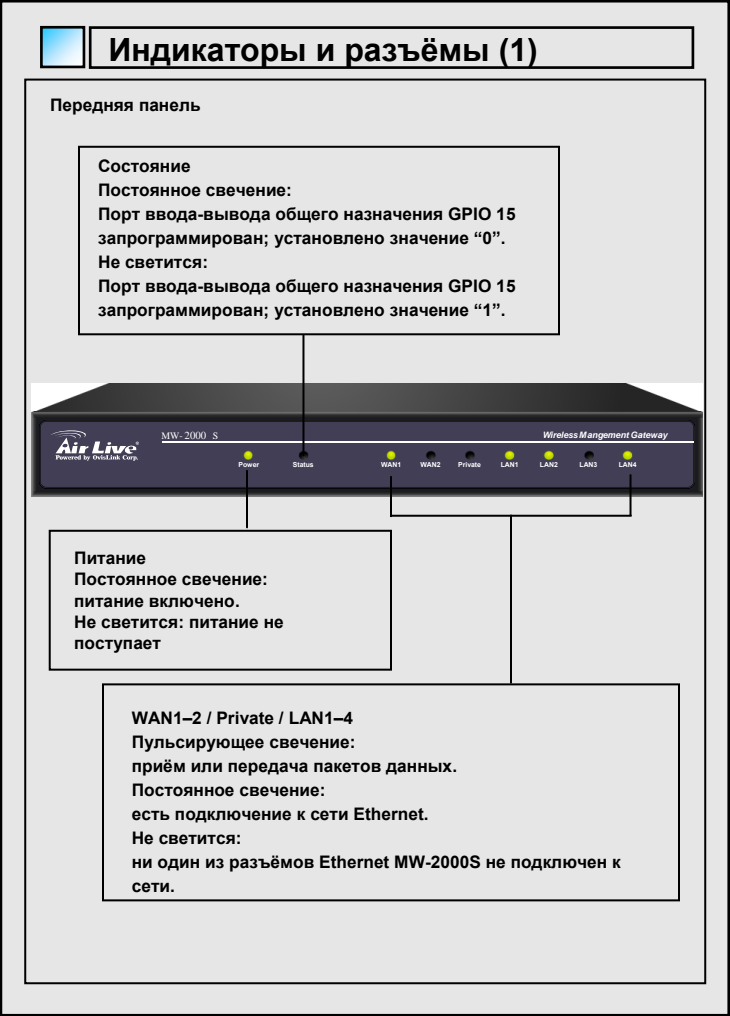

Русский

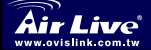

Wireless Management Gateway MW-2000S

Russian

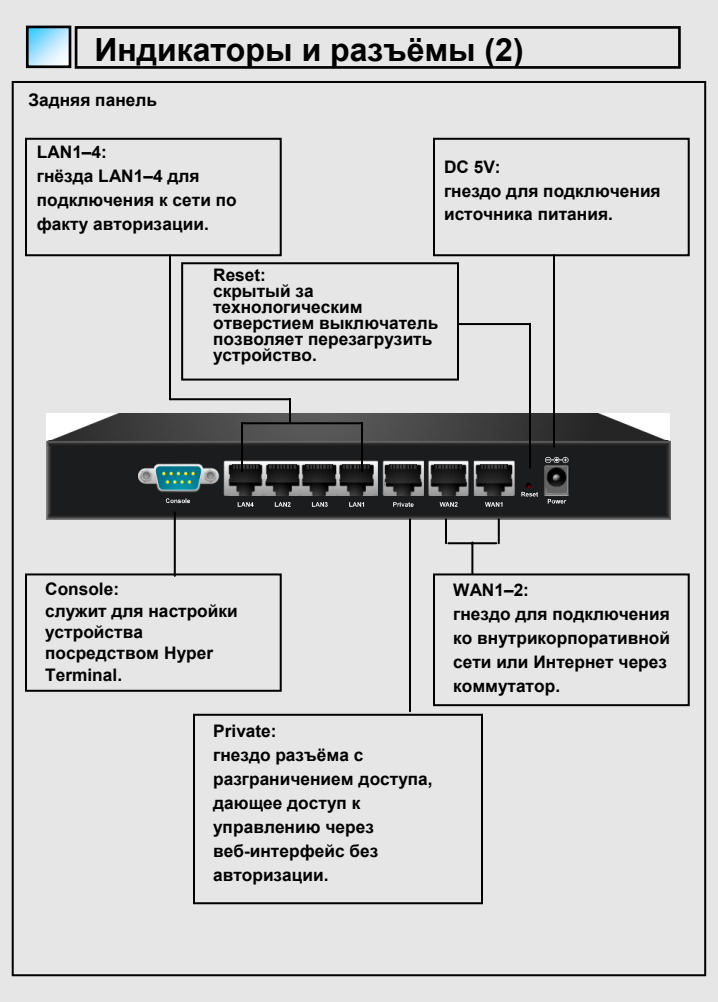

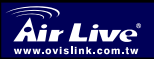

Russian

17

Русский

Подключение

Construction Loss Loss Route Nation Route Participation Route Participatio Route Participation Route Parti

 Вставьте штекер источника питания / выпрямителя в гнездо на задней панели. Об успешном подключении свидетельствует постоянное свечение индикатора.

 Подключите шнур Ethernet к разъёму WAN (ГВС) на задней панели. Другой конец шнура подключите к модему ADSL, кабельному модему или коммутатору / концентратору внутрикорпоративной сети. Об успешном подключении свидетельствует постоянное свечение индикатора соответствующего разъёма WAN (ГВС).

3.Подключите шнур Ethernet к разъёму с разграничением доступа Private Port на задней панели. Другой конец шнура подключите к клиентскому ПК. Об успешном подключении свидетельствует постоянное свечение индикатора соответствующего разъёма с разграничением доступа. (Примечание: Для доступа пользователей в сеть через разъём с разграничением доступа авторизация не требуется; администратор имеет в своём распоряжении интерфейс пользователя, посредством которого может задавать требуемые параметры через разъём с разграничением доступа.)

4.Подключите шнур Ethernet к разъёмам LAN1–LAN4 на задней панели. Другой конец шнура подключите к ТД или коммутатору. Индикаторы LAN1–LAN4 при этом должны включиться, подтверждая успешное подключение.

(Примечание: Авторизация пользователей обязательна для получения доступа в сеть через эти разъёмы ЛВС.)

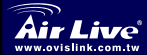

Russian

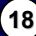

#### С чего начать

Настройка MW-2000S основана на технологиях Интернет. После подключения MW-2000S можно настроить с ПК, на котором установлен Internet Explorer 6.0 и выше с поддержкой JavaScript..

Чтобы попасть в окно настройки параметров, сразу подключите ПК к MW-2000S через приватно порт. После этого запустите браузер, в адресное поле введите IP-адрес MW-2000S, и нажмите кнопку Enter: IP-адрес MW-2000S по умолчанию — https://192.168.2.254. (Примечание: защищённый протокол https используется ради защищённого подключения.)

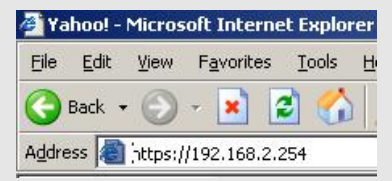

Сразу по подключении MW-2000S открывается окно авторизации. В качестве пользовательского имени по умолчанию введите в поле User Name (Имя пользователя) "**admin**", а в качестве пароля в поле Password (Пароль) — **airlive**. Чтобы начать процедуру авторизации, нажмите кнопку Enter (Ввод).

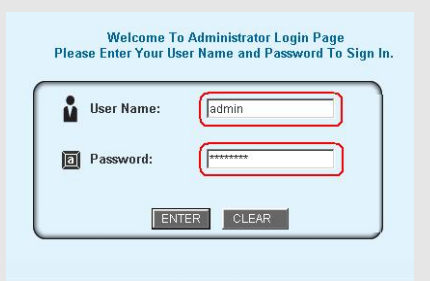

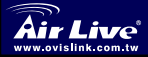

Wireless Management Gateway MW-2000S

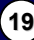

По завершении авторизации MW-2000S откроет начальное диалоговое окно веб-интерфейса. Чтобы выйти из веб-интерфейса нажмите кнопку Logout (Завершение сеанса) в верхнем левом углу..

Welcome to System Administratio re Web Interface allows you to set various to manage user accounts and to monitor us separated into 6 main categories: guration , User Authentication , AP Management , Network Configuration

Нажмите кнопку System Configuration (Системные установки) окна System Configuration (Системные установки) и запустите Configuration Wizard (Мастер настройки), который поможет Вам завершить настройку параметров.

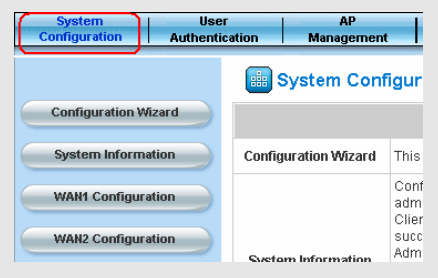

МW-2000S представляет собой беспроводной маршрутизатор, предназначенный для эксплуатации в составе малых и средних беспроводных сетей, их развёртывания и управления ими, то есть является идеальным выбором при создании и расширении БЛВС в филиалах. Встроенные средства управления сетевым оборудованием позволяют администраторам настраивать, обновлять и осуществлять мониторинг всех точек доступа (ТД) посредством единого защищённого интерфейса, и, как следствие,— полностью контролировать всю беспроводную сеть. Более подробно параметры и области применения описаны в «Руководстве пользователя»..

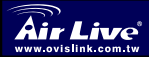

Русский

Wireless Management Gateway MW-2000S

Russian

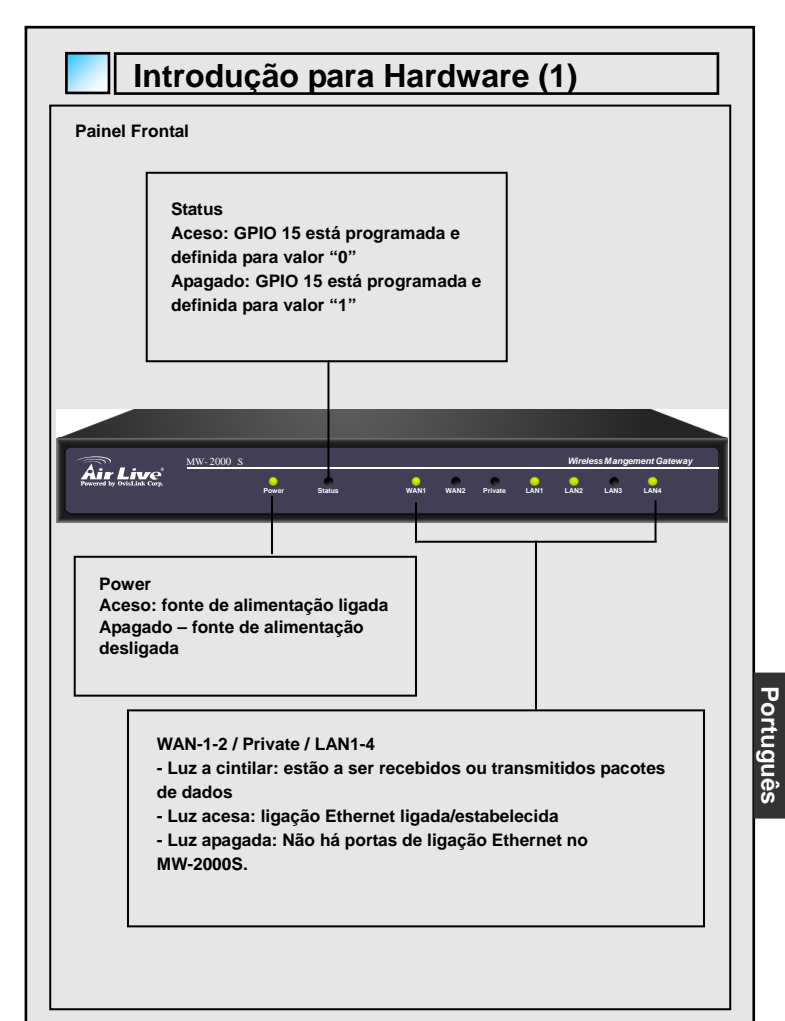

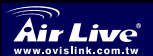

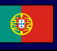

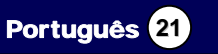

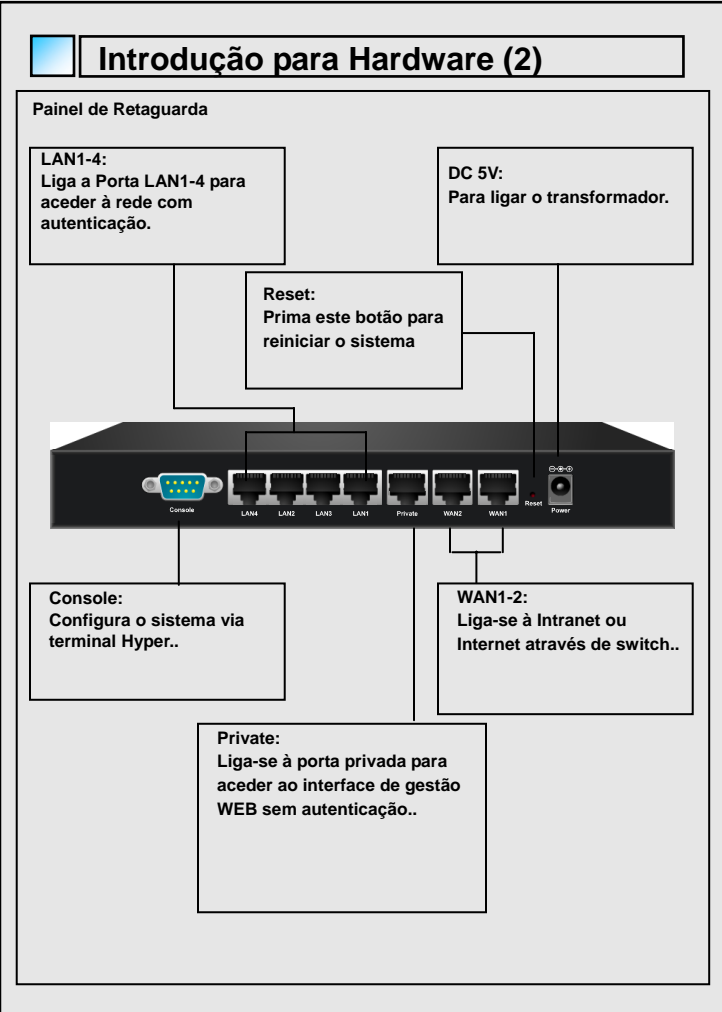

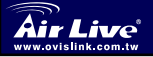

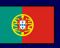

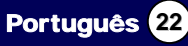

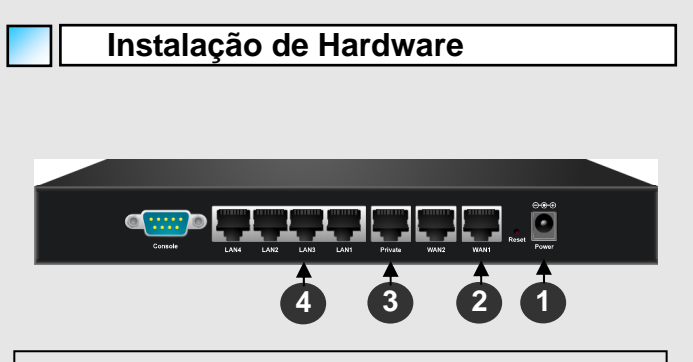

1. Lique o transformador DC ao conector de corrente situado no painel de retaguarda. O LED POWER deverá estar aceso para indicar uma ligação correcta.

2. Ligue um cabo Ethernet à porta WAN situada no painel de retaguarda. Ligue a outra extremidade do cabo Ethernet ao modem ADSL, modem cabo ou a um switch/hub da rede interna. O LED desta porta WAN deverá estar aceso para indicar uma ligação correcta.

 Ligue um cabo Ethernet à porta Private situado no painel de retaguarda. Ligue a outra extremidade do cabo Ethernet ao PC do cliente. O LED da porta Private deverá estar aceso para indicar uma ligação correcta. (Nota: Não é necessária a autenticação para aceder à rede via porta Private e o administrador pode usar o interface para efectuar as configurações via porta Private.)

4. Lique um cabo Ethernet à porta LAN1-4 situada no painel de retaguarda. Lique a outra extremidade do cabo Ethernet a um AP ou a um switch. O LED de LAN1-4 deverá estar aceso para indicar uma ligação correcta. (Nota: É necessária a autenticação para os utilizadores poderem aceder à rede via estas portas LAN.)

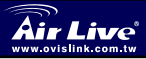

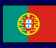

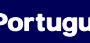

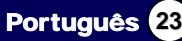

#### Iniciação

O MW-2000S disponibiliza configuração via WEB. Após terminar a instalação do hardware, o MW-2000S pode ser configurado com um PC equipado com JavaScript que permita a versão 6.0 e seguintes do Internet Explorer.

Para aceder ao ecrã de configuração, ligue o PC e o MW-2000S antecipadamente via **porta privada** do MW-2000S. Depois, o web browser pode ser activado, Dê entrada do endereço IP do MW-2000S no campo respectivo e prima Enter. O endereço IP por defeito para o MW-2000S é "https://192.168.2.254". (nota: https é usado para uma ligação segura.)

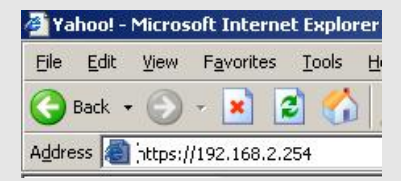

Uma vez que MW-2000S foi conectado, a tela do início de uma sessão aparece no PC. Incorpore **"admin**", o username do defeito, e **"airlive**", a senha do defeito, à coluna do nome e da senha do usuário. O clique entra para logon.

| Ŷ | User Name: | admin    |
|---|------------|----------|
| a | Password:  | (******* |

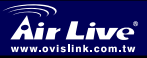

Wireless Management Gatewav MW-2000S

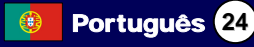

Após com sucesso registrar em MW-2000S, incorpore a relação da gerência da correia fotorreceptora e veja a tela bem-vinda. É pode ser estalada a tecla do logout no canto direito superior a registrar para fora do sistema

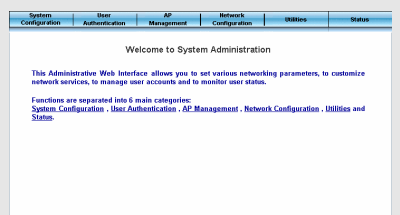

Estale a configuração de sistema ao homepage da configuração de sistema e funcione o wizard da configuração para ajudar-lhe terminar a configuração

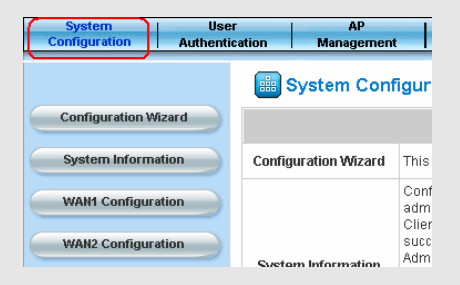

MW-2000S é um controlador wireless do serviço, projetado dedicatedly para pequeno a distribuição e a gerência wireless de tamanho médio da rede, fazendo lhe uma solução ideal para fàcilmente criar e estender WLANs em escritórios incorporados da filial. Com suas funções da gerência do equipamento da rede, os administradores podem configurarar, atualizar, e monitorar todos os pontos de acesso controlados (APs) da única relação fixada, e de lá, ganham o controle cheio do networkFor wireless inteiro mais ajustes e as aplicações satisfazem consultam o manual de usuário

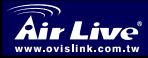

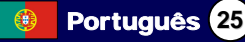

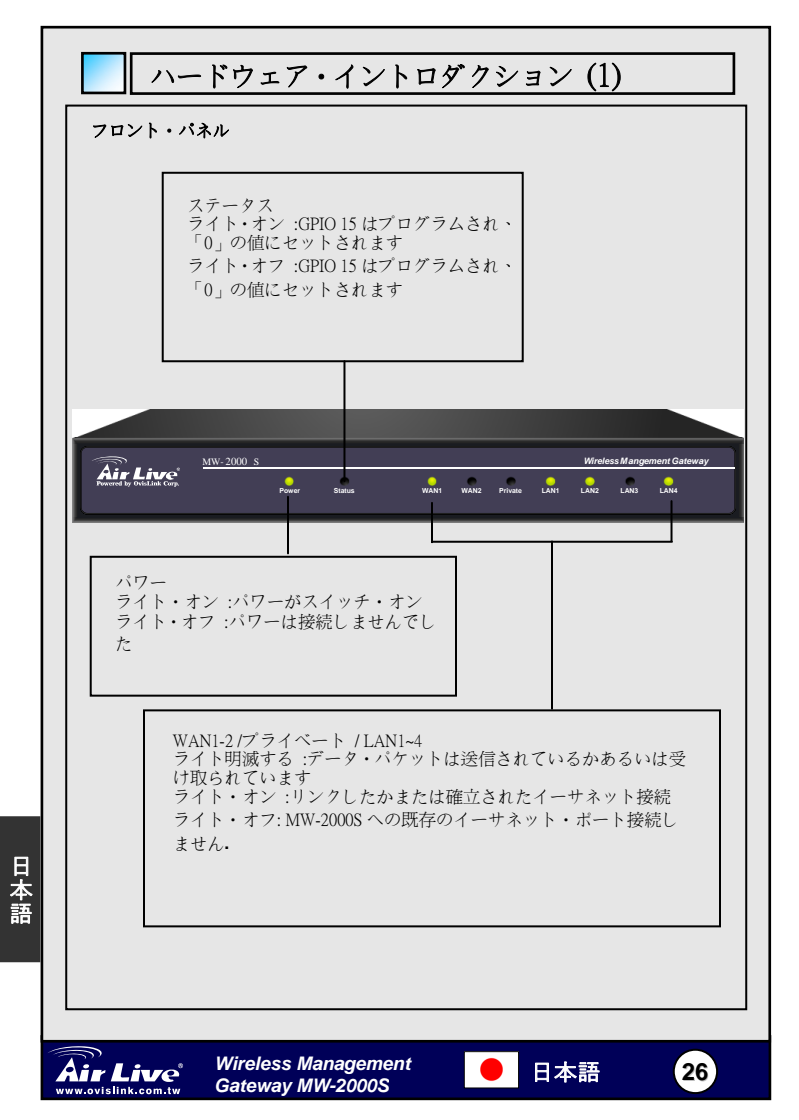

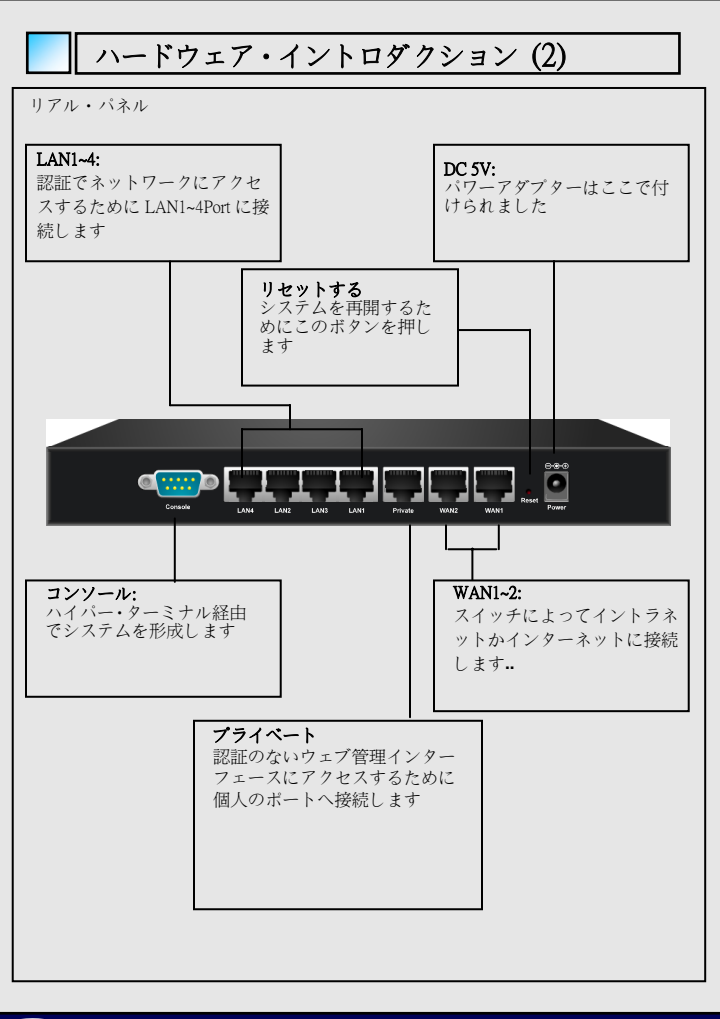

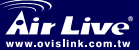

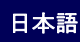

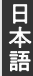

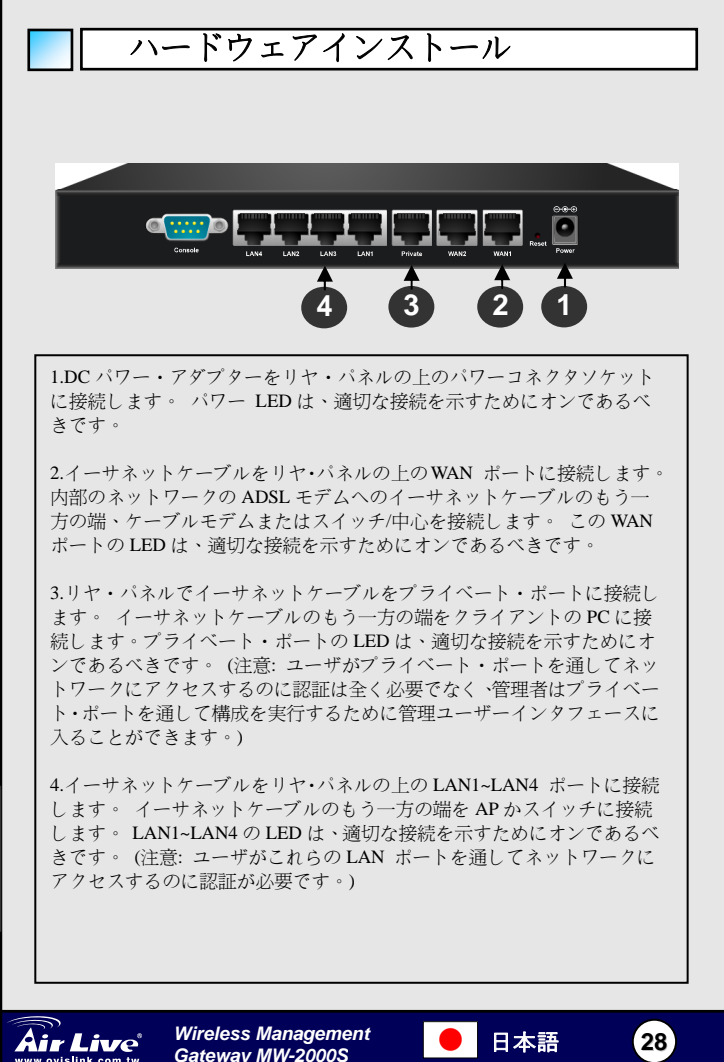

日本語

使用前に

MW-2000S はウェブベースの構成を提供します。 ハードウェア・イン ストールを完了した後に、JavaScript の可能にされたインターネット・ エクスプローラー6.0 かより上位のバージョンを備えている PC は -2000S を構成することができます。

そして構成スクリーンにアクセスするために、PCを接続 MW-2000Sのブライベートなボート経由のアドバンスの MW-2000S。その 後、ウェブ・ブラウザは始めてアドレス・フィールドに MW-2000Sの の IP アドレスを入力し、Enter を押すことができます。MW-2000S のデフォル ト IP アドレスは「https://192.168.2.254」です。(注:http、安全にされた接 続のために使用される。)

| 🥭 Ya  | hoo! -       | Micros  | oft Interne  | et Explo | rer |
|-------|--------------|---------|--------------|----------|-----|
| Eile  | <u>E</u> dit | ⊻iew    | Favorites    | Tools    | H   |
| G     | Back 🔻       | • 🕥     | - 💌 🕻        | 2        |     |
| Addre | ess 🔕        | https:/ | /192.168.2.: | 254      |     |

一旦 MW-2000S が接続されたならば、ログイン・スクリーンが PC に現われます。ユーザー名およびパスワード・カラムに、「admin」、デフォルト・ユーザー名および「airlive」(デフォルト・パスワード)を入力してください。ログインするためにクリックして、入ります。

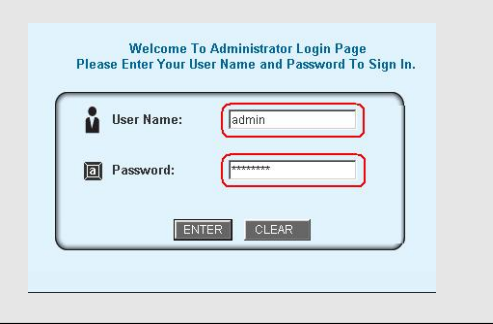

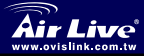

Wireless Management Gateway MW-2000S

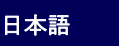

MW-2000S にログインした後、ウェブ管理インターフェースに入って、ウェ ルカムスクリーンを見えます。そして、ログアウト・ボタンがシステムをロ グアウトするために右上隅でボタンをクリックすることができます。

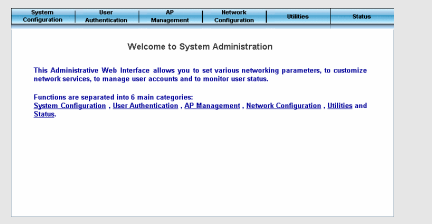

システム構成ホームページへのシステム構成 System Configuration をク リックして、配置を完成するのを助けるために配置ウィザード Configuration Wizard を実行してください。

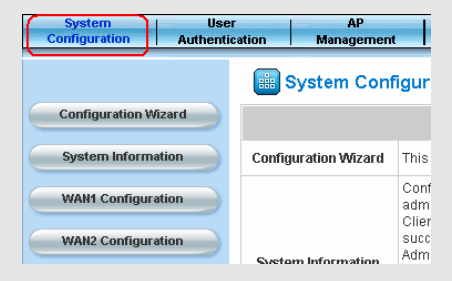

MW-2000S はそれを容易に作成の理想的なソリューションにして、ブランチ における広がりWLANsを法人のオフィスにしているワイヤレスが小さく展 開と管理を中型にネットワークでつなぐのでひたむきに設計された無線電 信便コントローラです。管理者はネットワーク備品管理機能で単一の機密 保護しているインタフェースからすべての管理された Access Points(APs)を アップデートして、モニターして、そこから、全体のワイヤレス・ネットワ ークの完全なコントロールを獲得するように構成することができます。以上 に関しては 設定とアプリケーションはユーザマニュアルを参照してくださ い。

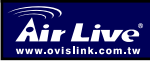

日本語

Wireless Management Gateway MW-2000S 日本語

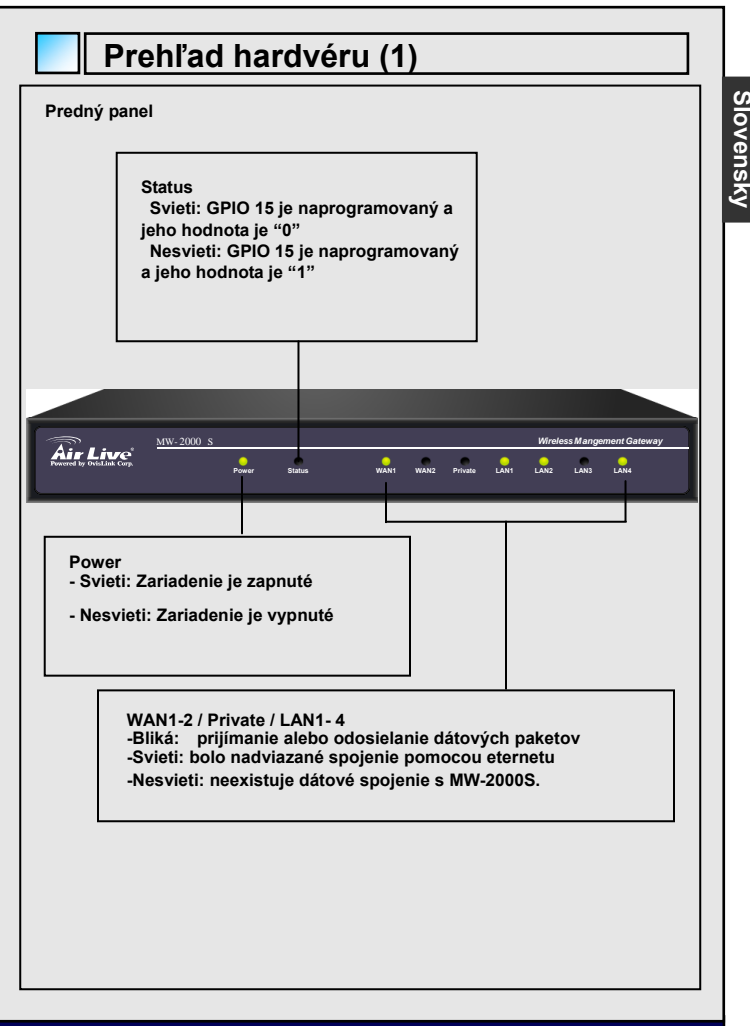

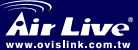

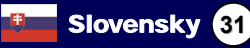

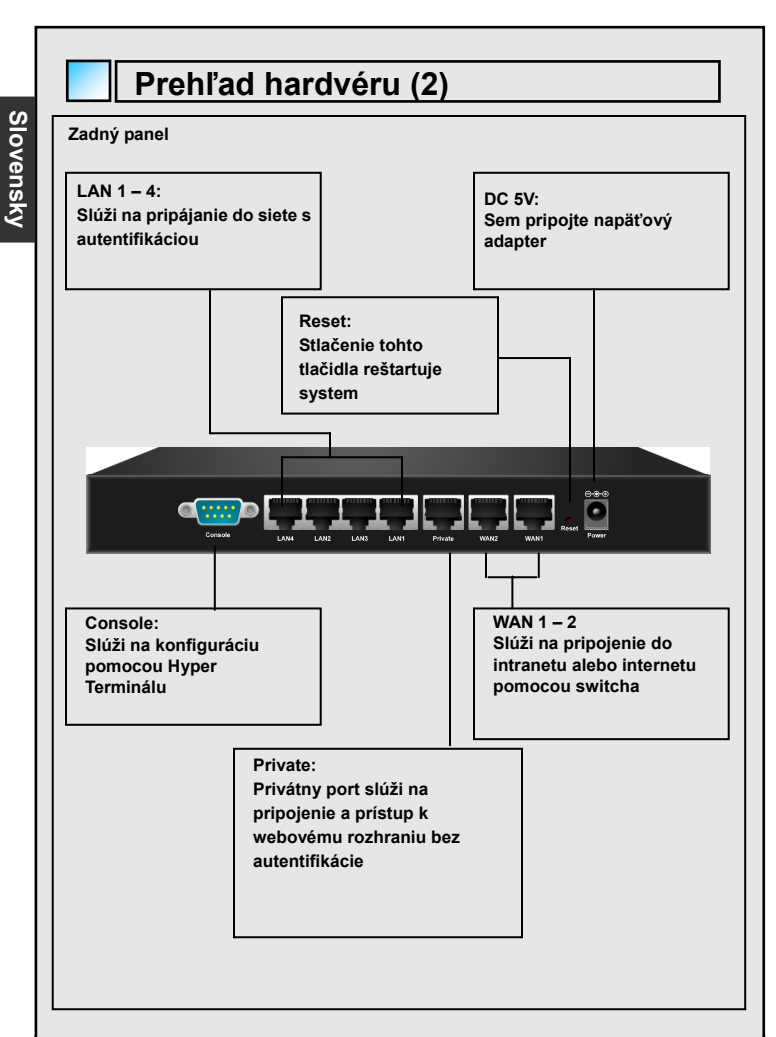

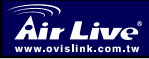

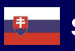

Slovensky 32

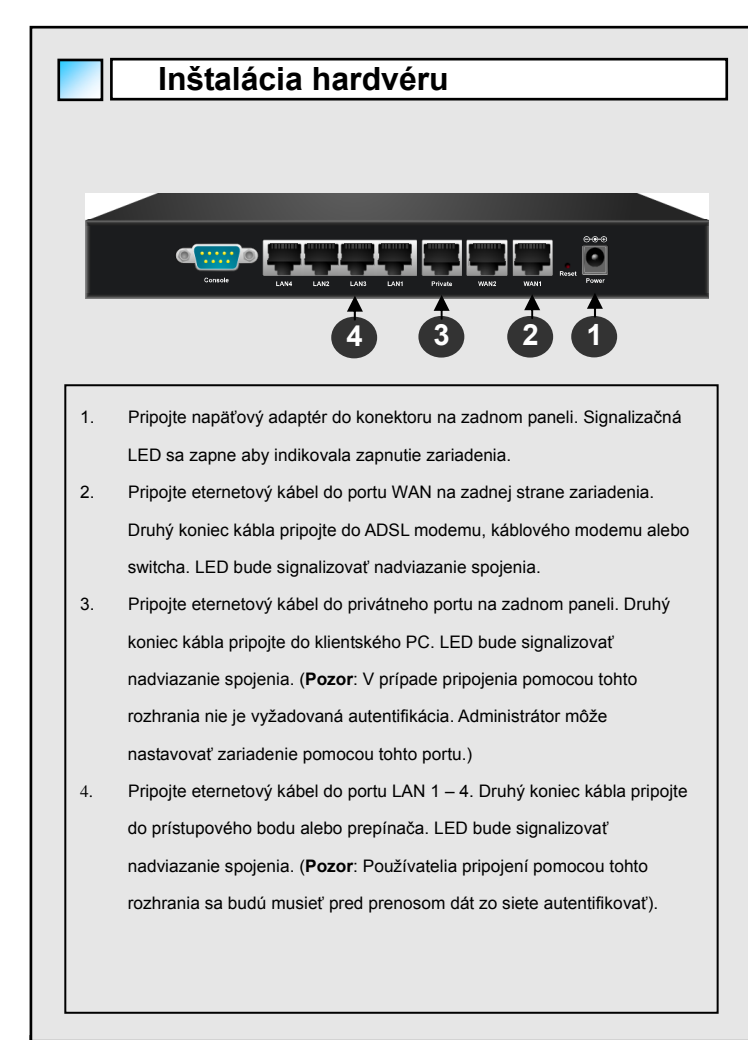

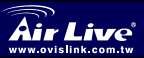

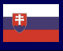

Slovensky

#### Začíname

Zariadenie MW-2000S poskytuje možnosť webovej autentifikácie. Po vykonaní hardvérovej inštalácie môže byť autentifikácia vykonávaná pomocou prehliadača so zapnutým JavaScriptom. Touto možnosťou disponuje napríklad Internet Explorer verzie 6.0 a vyššej.

Aby ste mohli nastaviť zariadenie, pripojte PC do privátneho portu na MW-2000S. Spustite webový prehliadač a zadajte adresu zariadenia. Ak ste nemenili IP prístroja, použite adresu *"https://192.168.2.254"*. (*Pozn: protocol https je použitý kvôli zvýšeniu bezpečnosti.*)

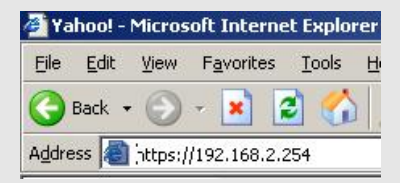

Po pripojení MW-2000S sa v PC zobrazí prihlasovací dialog. Do prázdnych polí zadajte štandardné prihlasovacie meno "**admin**" a heslo "**airlive**". Kliknite na **Enter** 

| live | Wireless Management                                                                         |  |
|------|---------------------------------------------------------------------------------------------|--|
|      |                                                                                             |  |
|      | ENTER                                                                                       |  |
|      | Password:                                                                                   |  |
|      | User Name:                                                                                  |  |
|      | Welcome To Administrator Login Page<br>Please Enter Your User Name and Password To Sign In. |  |
|      |                                                                                             |  |

Po úspešnom prihlásení do MW-2000S uvidíte uvítanie. Ak sa budete neskôr chcieť odhlásiť, kliknite na tlačidlo **Logout** v pravom hornom rohu.

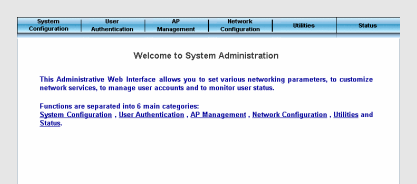

Kliknite na **System Configuration** na stránke **System Configuration** a sprievodca nastaveniami (**Configuration Wizard**) vám pomôže dokončiť nastavenie

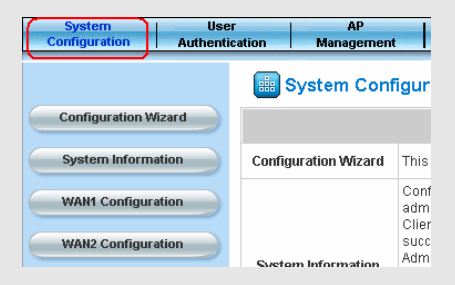

MW-2000S je vyhotovený tak, aby sa stal súčasťou malých až stredne veľkých bezdrôtových sietí. Vďaka tomu je ideálnym prostriedkom na jednoduché vytvorenie a rozširovanie bezdrôtových sietí v korporátnych pobočkách. Vďaka zabudovaným funkciám môžu administrátori nastavovať a sledovať všetky spravované prístupové body z jediného zabezpečeného rozhrania a získať tak úplnú kontrolu nad celou bezdrôtovou sieťou

Všetky nastavenia a možnosti sa nachádzajú v návode na použitie

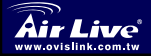

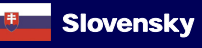

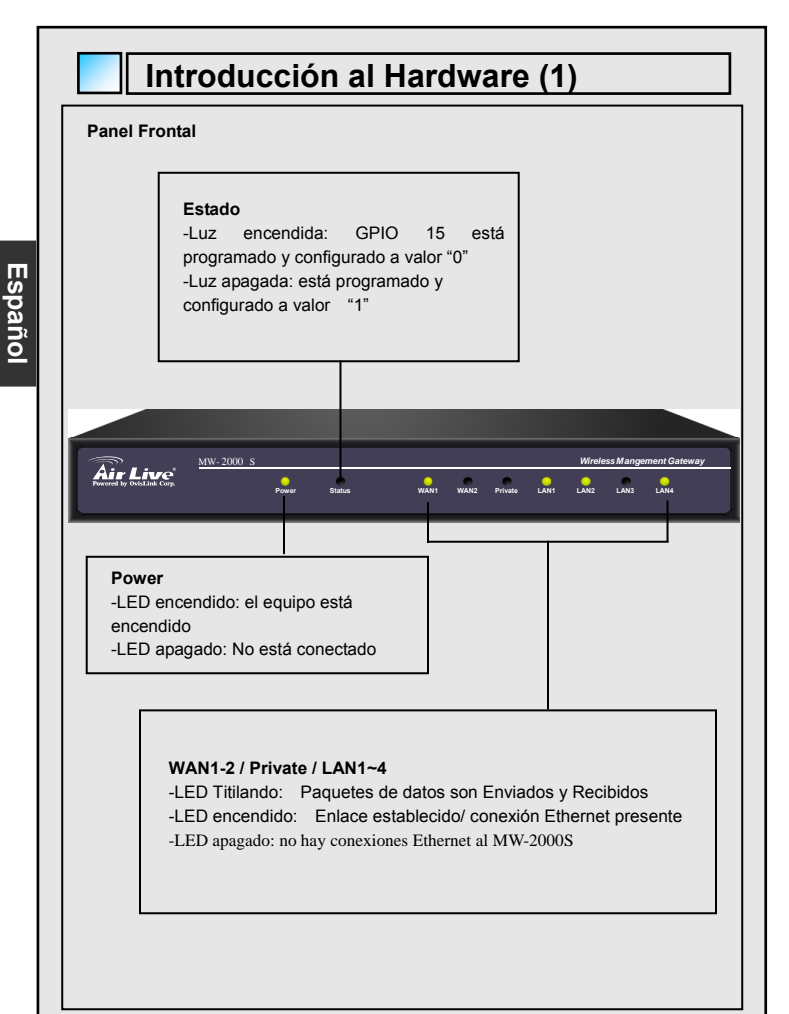

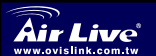

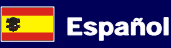

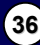

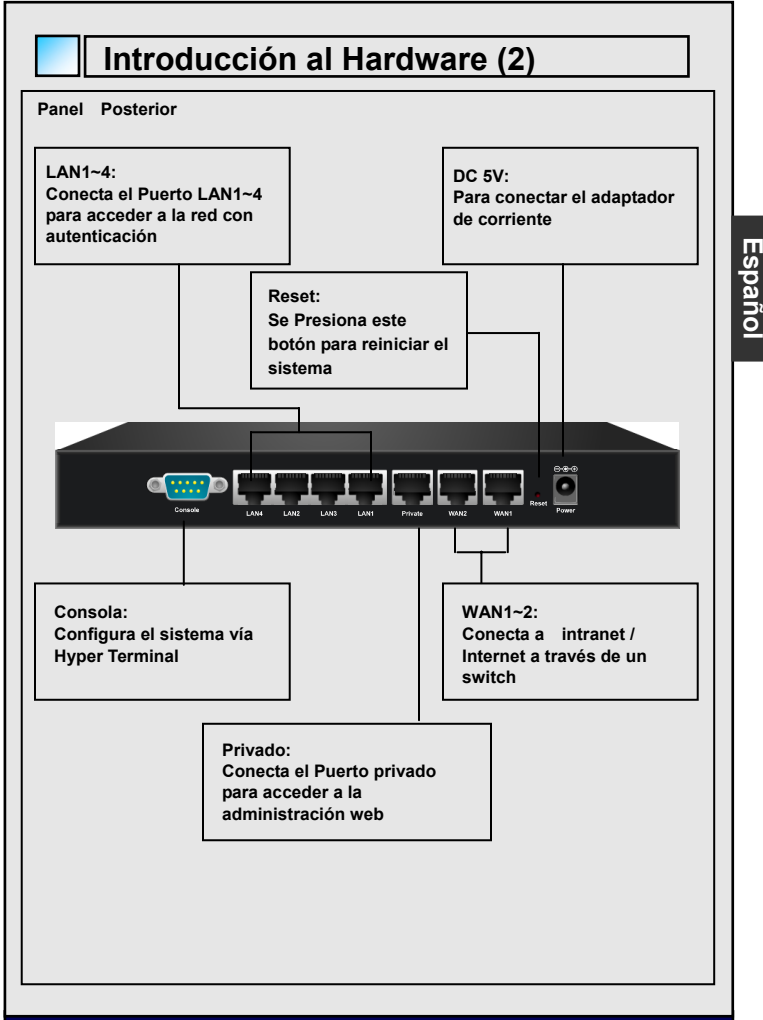

Air Live

Wireless Management Gateway MW-2000S

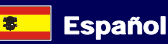

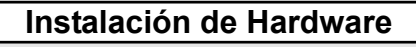

Español

 Conecte el adaptador de corriente DC al conector de entrada en la parte posterior. El Led de Power debería encenderse si la conexión está correcta.

- Conecte un cable al Puerto WAN en la parte posterior y el otro extremo al MODEM adsl, cable modem o switch/hub de la red interna. El LED de este puerto WAN debería encenderse si existe una correcta conexión.
- 3. Conecte un cable Ethernet al Puerto Private en el panel posterior y el otro extremo a un PC cliente. El LED Private Port debe encenderse para indicar que hay conexión (Nota: No se requiere autenticación de usuario para acceder a la red vía Puerto privado y el administrador puede ingresar a la interfaz de usuario administrativo para realizar configuraciones vía puerto Privado).
- 4. Conecte el extremo de un cable Ethernet a un puerto LAN1~LAN4 en la parte posterior y el otro extremo a un AP o switch. El LED LAN1~LAN4 debe encenderse para indicar una conexión adecuada (Nota: No se requiere Autenticación de usuario para acceder a la red vía estos puertos LAN.)

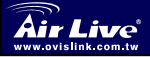

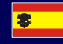

Español

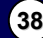

# Español

#### Cómo Comenzar

El MW-2000S permite configuración web. Al terminar la instalación de hardware, el MW-2000S puede ser configurado con una una PC equipada con Internet Explorer version 6.0 o mayor con la opción de JavaScript habilitada

Para acceder a la ventana de configuración, conecte su PC y MW-2000S con antelación por medio del Puerto privado del MW-2000S. Luego, ejecute el explorador e introduzca la dirección IP del MW-2000S en el campo de direcciones y presione *Enter*. La dirección IP por defecto del MW-2000S es "https://192.168.2.254". (Nota: https es utilizado para una conexión segura.)

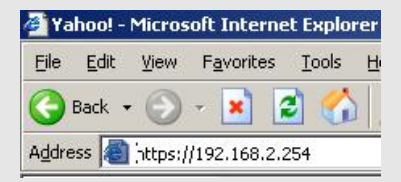

Una vez que el MW-2000S ha sido conectado, aparece la ventana. Introduzca *"airlive"*, como nombre de usuario por defecto y *"ovislink"*, como clave por defecto, en los campos correspondientes. Haga click en *Enter* para ingresar.

| Password: |  |
|-----------|--|

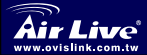

Wireless Management Gatewav MW-2000S

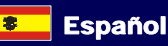

Luego de ingresar exitosamente al MW-2000S, vaya a la interfaz web de administración y vea la pantalla de bienvenida. Puedes hacer click en el botón *Logout* en la esquina superior derecha si deseas salir del sistema.

| System<br>Configuration | User<br>Authentication | AP<br>Management    | Network<br>Configuration | Utilities          | Status               |
|-------------------------|------------------------|---------------------|--------------------------|--------------------|----------------------|
|                         |                        |                     |                          |                    |                      |
|                         | We                     | elcome to Syste     | em Administratio         | n                  |                      |
| This Admin              | intration Mab Interf   | ace allower you to  | ent variour national     | ting parameters to | curtomiza            |
| network ser             | vices, to manage us    | er accounts and to  | monitor user status      |                    | Castonine            |
| Functions a             | re separated into 6 a  | main categories:    |                          |                    |                      |
| System Cor              | diguration . User Au   | thentication . AP M | lanagement . Netwo       | rk Configuration . | <u>Itilities</u> and |
| Status.                 |                        |                     |                          |                    |                      |
|                         |                        |                     |                          |                    |                      |
|                         |                        |                     |                          |                    |                      |
|                         |                        |                     |                          |                    |                      |
|                         |                        |                     |                          |                    |                      |
|                         |                        |                     |                          |                    |                      |
|                         |                        |                     |                          |                    |                      |

Haga click en **System Configuration** en la ventana principal de configuración y ejecute el menú inteligente **Configuration Wizard** para completar la configuración

| System Use<br>Configuration Authentio | r<br>cation | AP<br>Management |                      |
|---------------------------------------|-------------|------------------|----------------------|
|                                       |             | System Conf      | īgur                 |
| Configuration Wizard                  |             |                  |                      |
| System Information                    | Config      | guration Wizard  | This                 |
| WAN1 Configuration                    |             |                  | Conf<br>adm<br>Clier |
| WAN2 Configuration                    | Sveta       | m Information    | succ<br>Adm          |

El **MW-2000S** es un manejador de servicio inalámbrico, específicamente diseñado para la implantación administración de redes medianas y pequeñas, haciéndolo la solución ideal para crear y extender redes inalámbricas fácilmente en oficinas sucursales. Con las funciones de administración de este equipo, el administrador puede configurar, actualizar y monitorear los **Access Points** (APs) desde una inerfaz segura desde allí tomar control completo de la red inalámbrica.

Para más parámetros de configuración y aplicaciones por favor ver el manual de Usuario.

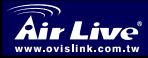

Españo

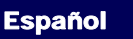

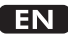

OvisLink Corporation declares that this device is in compliance with the essential requirements and other relevant provisions of directive 1999/5/EC

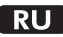

Компания OvisLink Corporation заявляет, что это устройство отвечает основным требованиям и прочим родственным условиям, изложенным в директиве 1999/5/ЕС.

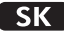

OvisLink Corporation potvrdzuje, že toto zariadenie vyhovuje požiadavkám a ďalším predpisom smernice 1999/5/EC.

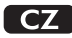

Ovislink Corporation deklaruje, že toto zařízení vyhovuje základním požadavkům a dalším závazným ustanovením z nařízení 1999/5/EC

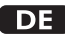

OvisLink Corporation erklärt hiermit, dass dieses Gerät den grundlegenden Vorschriften und anderen relevanten Bestimmungen der EG-Richtlinie 1995/5/EC entspricht.

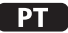

OvisLink Corporation declara que el dispositivo cumple con los requerimientos básicos y otras facilidades relevantes de la directriz 1999/5/EC

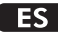

A OvisLink Corporation declara que este dispositivo está em conformidade com os requisitos essenciais e outras solicitações relevantes da Directiva 1999/5/EC.

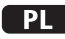

OvisLink deklaruje zgodność swoich urządzeń z istotnymi wymaganiami oraz innymi istotnymi przepisami dyrektywy 1999/5/E/C

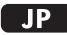

この装置が指導的な1999/5/EC の必要な条件そし て他の関連した準備に従ってあるとOvisLink Corporation は宣言する

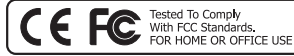

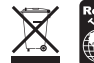

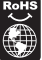